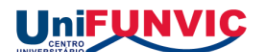

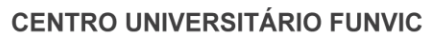

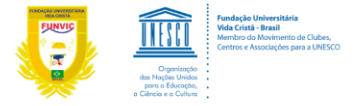

## VISUALIZAÇÃO DE PROVA BIMESTRAL NO PORTAL (PARA SER IMPRESSA)

Siga os passos:

1.1 Realize o login no portal do professor:

| Faça o login<br>Usuário ou Email | FUNDAÇÃO UNIVERSITÂRIA VIDA CRISTA |
|----------------------------------|------------------------------------|
| Senha                            |                                    |
| Acessar Esqueceu sua sent        | <u>a</u> 2                         |

1.2 Acesse a guia Educacional

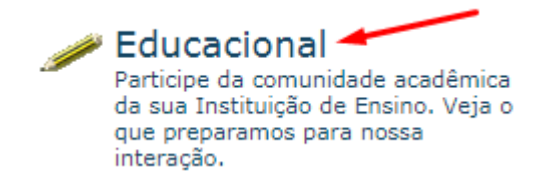

1.3 Acesse o menu/Relatórios:

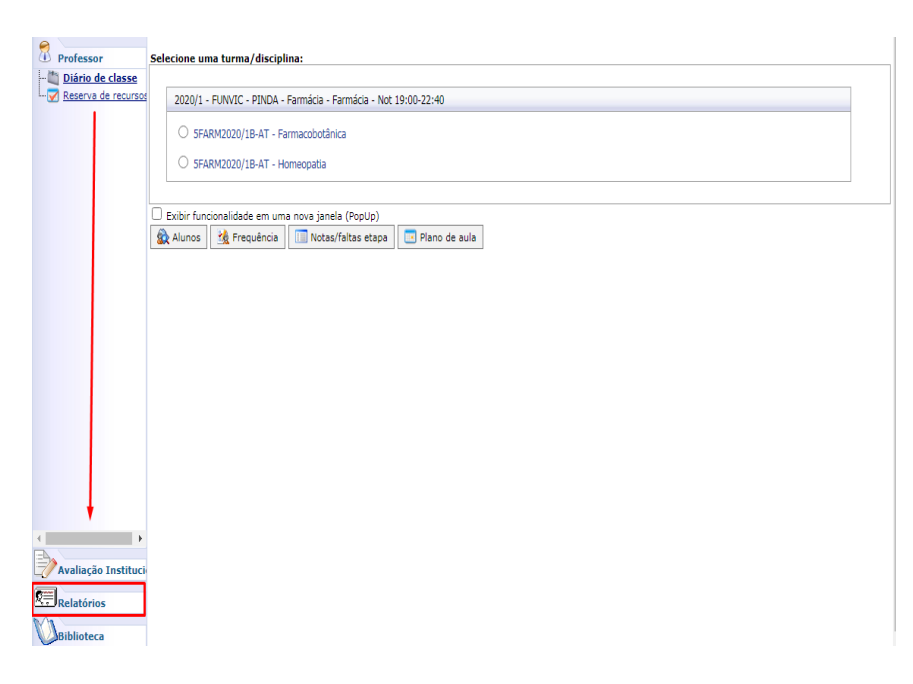

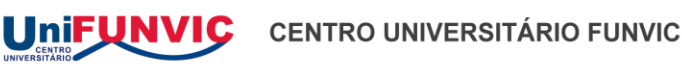

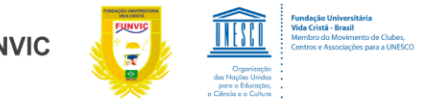

## VISUALIZAÇÃO DE PROVA BIMESTRAL NO PORTAL (PARA SER IMPRESSA)

1.4 Selecione > A Turma Desejada > Emitir Relatórios

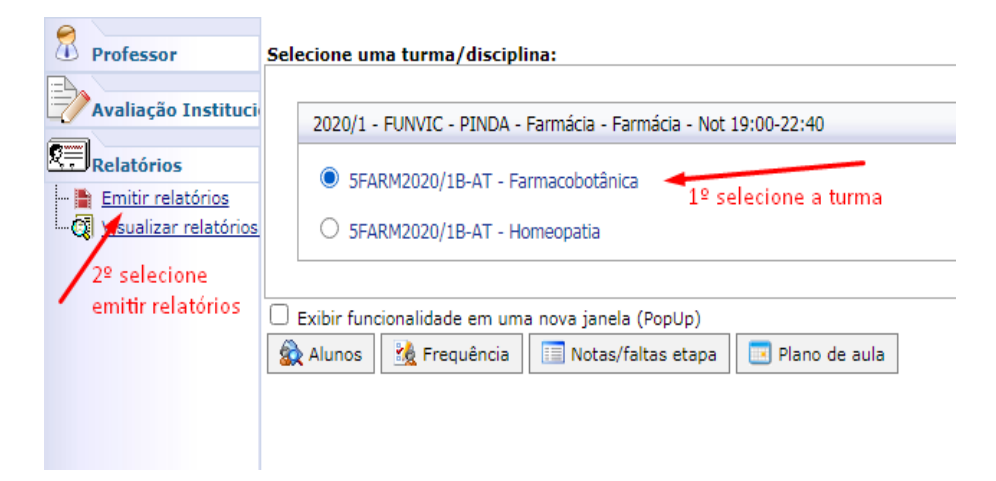

1.5 Selecione > A Turma > Vista de Prova Portal

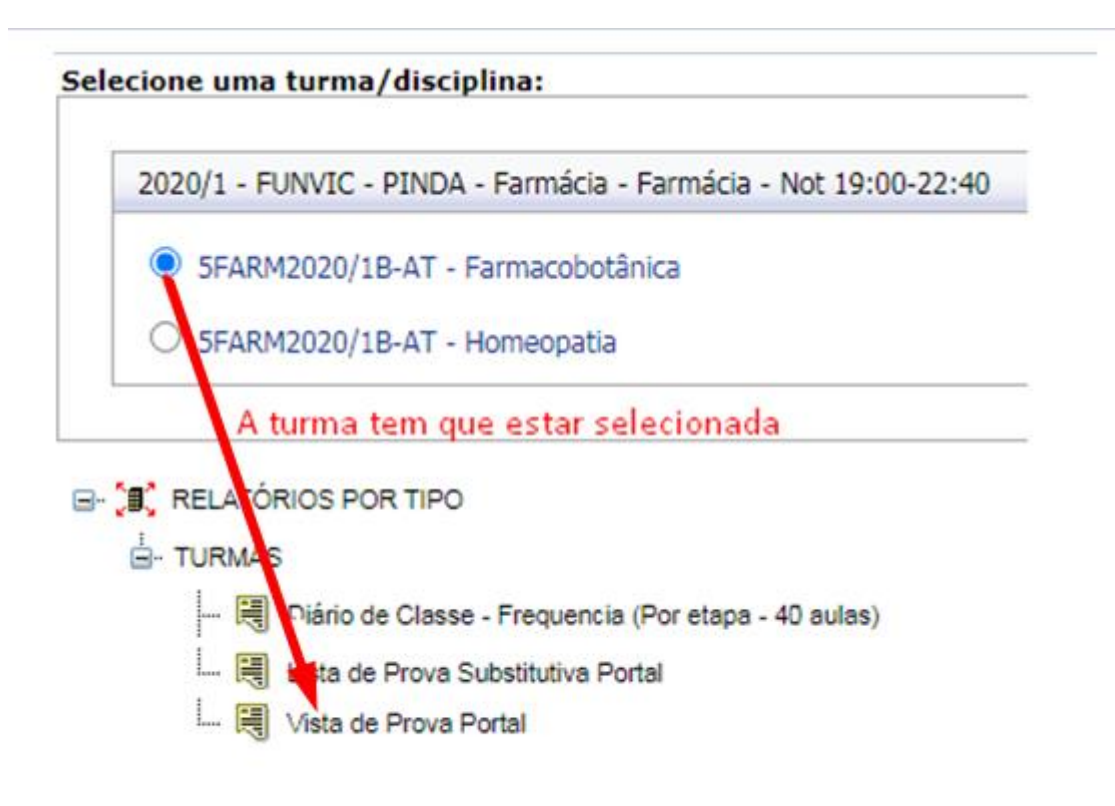

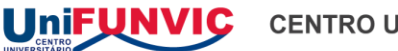

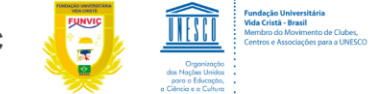

## VISUALIZAÇÃO DE PROVA BIMESTRAL NO PORTAL (PARA SER IMPRESSA)

1.6 Selecione > Sempre permitir pop-ups e conclua

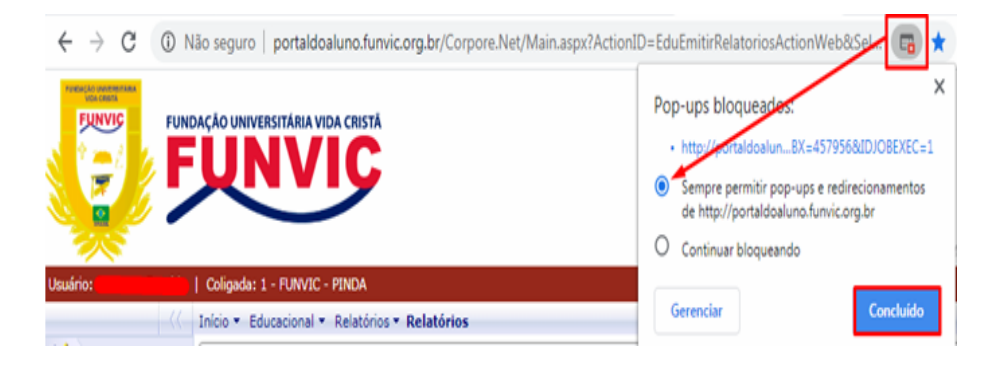

1.7 Selecione > Exporta o relatório e exibe em uma nova janela

| Não seguro   portaldoaluno.funvic.org.br/Corpore.Net//Source/Rpt-GeradorRelatoriosNet/RM.Rpt.Repo |        |  |          |          |  |                                                |  |
|---------------------------------------------------------------------------------------------------|--------|--|----------|----------|--|------------------------------------------------|--|
| ø 3                                                                                               | 99   🛤 |  | Página 1 | ⊻ de 1 ▷ |  | Pdf 🔍                                          |  |
| -                                                                                                 |        |  |          |          |  | Exporta o relatório e exibe em uma nova janela |  |

1.8 Selecione a opção desejada > Imprimir

|                                                                                                    | 1 / 1 - 100% | +  🗄 🖏                                            |                                                        |                                    |                                                             |                          | Ŧ | ē             | : |
|----------------------------------------------------------------------------------------------------|--------------|---------------------------------------------------|--------------------------------------------------------|------------------------------------|-------------------------------------------------------------|--------------------------|---|---------------|---|
| CENTRO UNIVERSITÁRIO FUNVIC<br>Credenciado pela portaria nº 1270, de 04/07/2019. D.O.U. nº 128, seção 1, pág. 59, de 05/07/2019<br>Controle A cadêmico<br>Vista de Prova 2021/1 |              |                                                   |                                                        |                                    |                                                             |                          |   | <b>APRIMI</b> | R |
| Curso<br>Turma<br>Disciplin<br>R.A.                                                                                                    | o<br>Nome    | CF<br>Etap<br>Prof<br>Nota da<br>Prova Atividades | i Total 4<br>pa 1B<br>2B<br>essor(a)<br>Média<br>Final | EXAME F.<br>Data Vista<br>de Prova | Sala<br>Turio<br>Após ser IMP<br>A CANETA O B<br>Assinatura | RESSO COLOCAR<br>IMESTRE | ] |               |   |
|                                                                                                    |              |                                                   |                                                        |                                    |                                                             |                          |   |               |   |
| Total de A                                                                                                    | lunos        |                                                   | P                                                      | incamonhanga                       | pa, 07 de Abril de 2021                                     |                          |   |               |   |

Relatório: Controle Impresso por: 01910547808

Assinatura do Professor